## IPC upgrade Manual

## Note: The device can not be power off when upgrading. And the firmware must be correct.

## 1. Upgrade via IE

Open IE, input IP address in the address bar, login the IPC, then you will see the following picture:

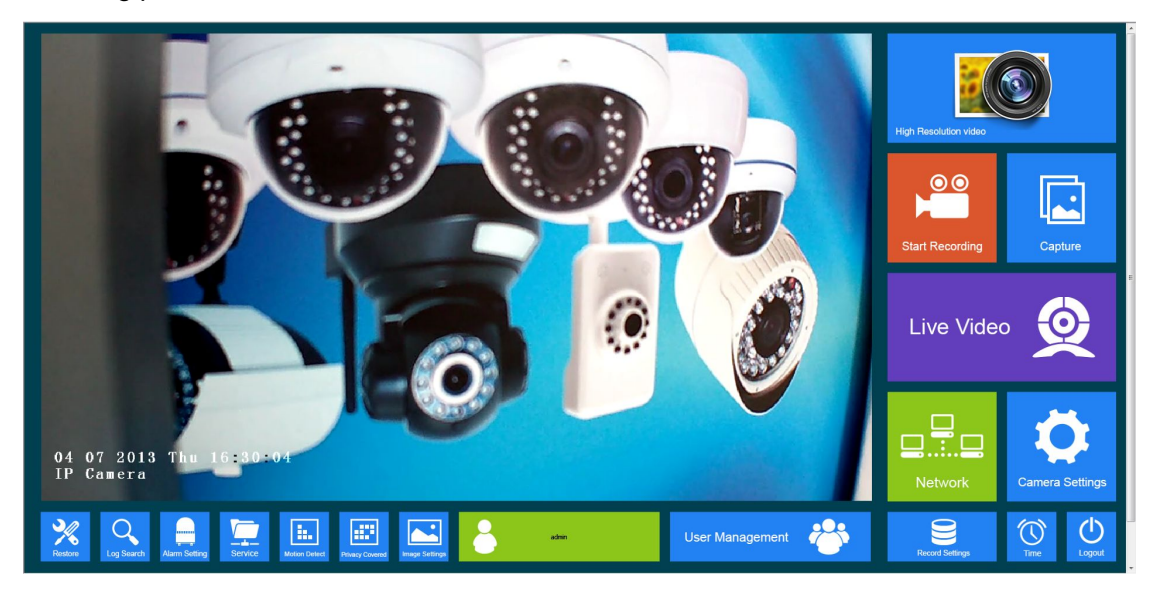

Click Restore

,you will see the following picture:

| Reboot Systerm          |                        |      |
|-------------------------|------------------------|------|
| Restore Factory Setting | S Change style         |      |
| Camera Maintenance      |                        |      |
| Release Version         |                        |      |
| Firmware Version        | 2.0.1.21 30-IR-GPIO    |      |
| Software Version        | 4.1.0.6                | ]    |
| Serial Number           | P4JA6G79EN48F8UQ52     |      |
| Upgrading Firmware (Ker | nel, Root file system) |      |
| Root file system        |                        | Scan |
|                         | Upgrade                |      |

Scan..."

select the right

Click "Scan..."

upgrade file, then click "Upgrade" to start upgrading, there will be an upgrade progress bar

| shows the completion of the upgra<br>when it finished,it will pop up a prompt | ade                        |
|-------------------------------------------------------------------------------|----------------------------|
| Prompt:                                                                       |                            |
| Upgrade successful,Login after r                                              | eboot                      |
| Ok                                                                            | click OK to reboot system. |

This process will take you few minutes, please do not power off. After rebooting successfully, until you can see the video again, then close IE and uninstall the old OCX first, then download the new OCX.

At last, restore the device to factory settings

| Reboot Systerm          |                        |      |
|-------------------------|------------------------|------|
| Restore Factory Setting | S Change style         |      |
| Camera Maintenance      |                        |      |
| Release Version         |                        |      |
| Firmware Version        | 2.0.2.11 (22-IR-GPIO   |      |
| Software Version        | 4,1.0.6                |      |
| Serial Number           | RVDP1B25AJ15CI2D52     |      |
| Upgrading Firmware (Ker | nel, Root file system) |      |
| Root file system        |                        | Scan |
|                         | Upgrade                |      |